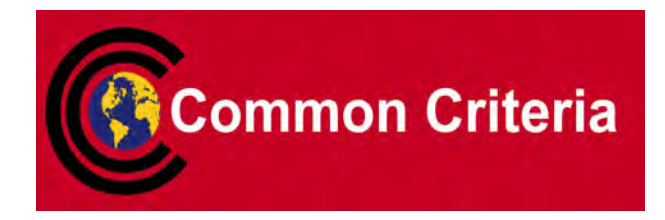

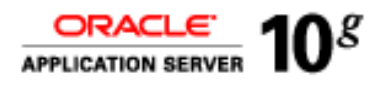

## **Evaluated Configuration** for Oracle Identity and Access Management 10*g* (10.1.4.0.1): Oracle Internet Directory Installation

January 2008

Security Evaluations Oracle Corporation 500 Oracle Parkway Redwood Shores, CA 94065

Evaluated Configuration for Oracle Identity and Access Management 10g (10.1.4.0.1) Oracle Internet Directory Installation January 2008 Issue 0.1 Evaluated Configuration for Oracle Identity and Access Management 10g (10.1.4.0.1): Oracle Internet Directory Installation

January 2008

Author: Julian Skinner.

Contributors: James Belton, Peter Goatly, Adam O'Brien.

Copyright © 2008, Oracle Corporation. All rights reserved. This documentation contains proprietary information of Oracle Corporation; it is protected by copyright law. Reverse engineering of the software is prohibited. If this documentation is delivered to a U.S. Government Agency of the Department of Defense, then it is delivered with Restricted Rights and the following legend is applicable:

#### RESTRICTED RIGHTS LEGEND

Use, duplication or disclosure by the Government is subject to restrictions as set forth in subparagraph (c)(1)(ii) of DFARS 252.227-7013, Rights in Technical Data and Computer Software (October 1988).

Oracle Corporation, 500 Oracle Parkway, Redwood City, CA 94065.

The information in this document is subject to change without notice. If you find any problems in the documentation, please report them to us in writing. Oracle Corporation does not warrant that this document is error free.

Oracle is a registered trademark and Oracle Application Server 10g, Oracle Identity and Access Management 10g, Oracle Database 10g and Oracle Internet Directory 10g are trademarks or registered trademarks of Oracle Corporation. Other names may be trademarks of their respective owners.

# Contents

| 1 Introduction                                                    | 1      |
|-------------------------------------------------------------------|--------|
| <ul><li>1.1 Intended Audience.</li><li>1.2 Organization</li></ul> | 1<br>1 |
| 2 Installing OID                                                  | 3      |
| 2.1 Prerequisites                                                 | 3      |
| 2.2 Installation Steps                                            | 3      |

This Page Intentionally Blank

#### CHAPTER

# Introduction

 $\mathbf{T}$  his installation guide contains a step by step guide to installing Oracle Internet Directory 10g (10.1.4.0.1).

#### 1.1 Intended Audience

This document is designed to cover the needs of the people installing Oracle Internet Directory as part of the the evaluated configuration for Oracle Internet Directory 10g (10.1.4.0.1) or as part of the evaluated configuration for Oracle Identity and Access Management 10g (10.1.4.0.1).

#### 1.2 Organization

This document is composed of the following chapters:

*Chapter 1* contains the introduction to the document;

Chapter 2 contains a step by step guide to installing Oracle Internet Directory in the evaluated configuration for Oracle Internet Directory 10g (10.1.4.0.1) or the evaluated configuration for Oracle Identity and Access Management 10g (10.1.4.0.1).

With the exception of Issue 0.1, change bars indicate changes since the previous issue.

This Page Intentionally Blank

#### CHAPTER

2

# Installing OID

This chapter contains a step by step guide to installing Oracle Internet Directory in the evaluated configuration for Oracle Internet Directory 10g(10.1.4.0.1) or the evaluated configuration for Oracle Identity and Access Management 10g(10.1.4.0.1), running on the Red Hat Enterprise Linux AS Version 4 Update 5 operating system.

#### 2.1 Prerequisites

The actions to be taken before installing Oracle Internet Directory in the relevant evaluated configuration are given in the documents:

- Evaluated Configuration for Oracle Internet Directory 10g (10.1.4.0.1) or
- Evaluated Configuration for Oracle Identity and Access Management 10g (10.1.4.0.1).

#### 2.2 Installation Steps

Login to the server machine as the oracle user and navigate to the directory where the issue media has been installed (in the Evaluated Configuration used to derive the screenshots given in this document, this was

/space/src/oracle/OIM\_ID\_INFRA ).

This directory should contain 2 archive files in cpio format. Extract the installation files as follows:

\$ cpio -idm < as\_linux\_x86\_oim\_oif\_101401\_disk1.cpio</pre>

```
$ cpio -idm < as linux x86 oim oif 101401 disk2.cpio</pre>
```

This will create 2 directories named Disk1 and Disk2. Navigate to the Disk1 directory and start the Oracle Universal Installer as follows:

\$ ./runInstaller

The information to be supplied by the administrator for each step is indicated on the pages below underneath the relevant screenshot. These screenshots illustrate the screens that were displayed in a particular installation of Oracle Internet Directory.

| Oracle Universal Installer: Specify Inventory directory and credentials                                                                                                    |                                    |
|----------------------------------------------------------------------------------------------------|------------------------------------|
| Specify Inventory directory and credentials                                                                                                    |                                    |
| You are starting your first installation on this host. As part of this install, you need to spe<br>directory for installer files. This is called the "inventory directory". Within the inventory di<br>installer automatically sets up subdirectories for each product to contain inventory data<br>consume typically 150 Kilobytes per product. | cify a<br>rectory, the<br>and will |
| Enter the full path of the inventory directory.                                                                                                    |                                    |
| /space/oracle/orainventory                                                                                                    | Browse )                           |
| You can specify an Operating System group that has write permission to the above inver<br>You can leave the field blank if you want to perform the above operations as a Superuse<br>Specify Operating System group name:                                                                                                    | itory directory.<br>er.            |
| oinstall                                                                                                    |                                    |
| Help ) Installed Products ) Back Next ) Install                                                                                                    | Cancel                             |
| ORACLE                                                                                                    |                                    |

Update the Path to the Inventory Directory and click Next.

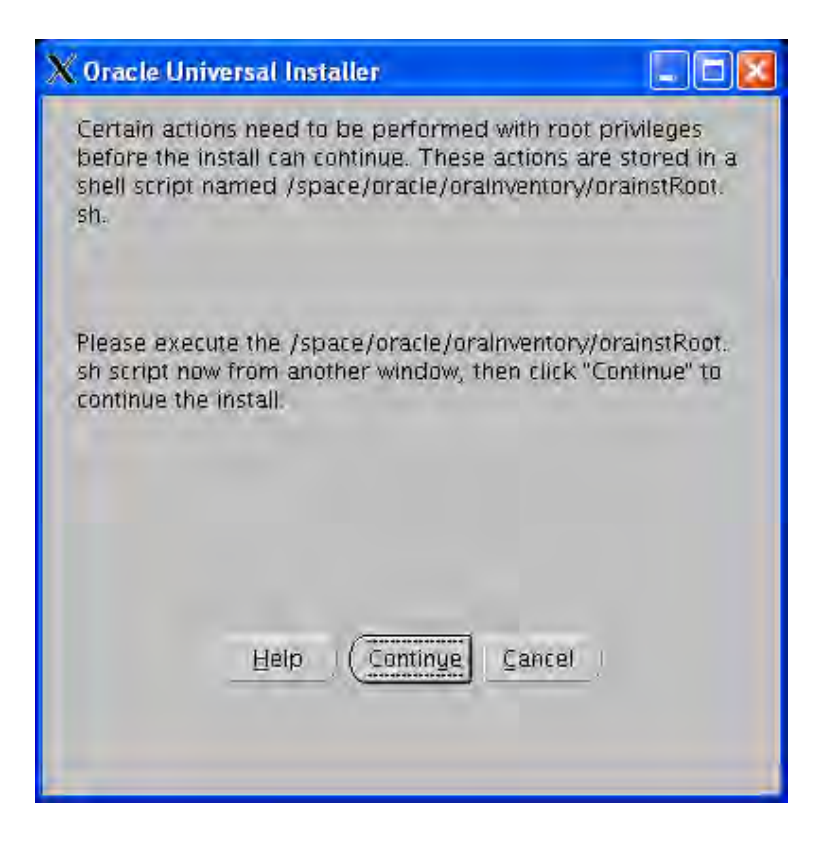

Run the script described. When the script has completed click Continue.

| 💥 Oracle Universal Installer: Specify File Locations                                                                             |                |
|----------------------------------------------------------------------------------------------------|----------------|
| Specify File Locations                                                                                                    | 05             |
| Source                                                                                                    |                |
| Enter the full path of the file representing the product(s) you want to install:                                                 |                |
| Path: /space/src/oracle/OIM_ID_INFRA/Disk1/stage/products.xml                                                                    | Browse)        |
| Destination<br>Enter or select a name for the installation and the full path where you want to install the pr<br>Name: oracleas1 | roduct.        |
| Path: /space/oracle/product/10.1.4/IM_INFRA_USER                                                                                 | Browse)        |
| About Oracle Universa                                                                                                    | al Installer)  |
| Help Installed Products Back Next Install                                                                                        | <u>C</u> ancel |
| ORACLE                                                                                                    |                |

Update the Destination Name and Path for the installation and click Next.

| 😿 Oracle Universal Installer: Select a Product to Install                                                                                                    |                                                                                                    |
|----------------------------------------------------------------------------------------------------|----------------------------------------------------------------------------------------------------|
|                                                                                                    | $M \cap g$                                                                                                    |
| Select a Product to Install                                                                                                    |                                                                                                    |
| Oracle Identity Federation 10g<br>Oracle Identity Federation is a standalone, standards-based for<br>enterprises to form trusted relationships across disparate set                                                                                                    | ederated identity management solution enabling<br>curity domains quickly and securely.                                                          |
| Oracle Application Server Infrastructure 10g<br>This option installs Identity Management services and Metadat<br>Middle-Tier Servers. This selection includes an option to creat<br>components are Oracle Database, Oracle Internet Directory, O<br>Application Server Certificate Authority and others. | ta Repository for Oracle Application Server<br>te a new Oracle Internet Directory. Included<br>Pracle Application Server Single Sign-On, Oracle |
|                                                                                                    | Product Languages)                                                                                                    |
| Help Installed Products Back                                                                                                    | Next (nstall) (Cancel)                                                                                                    |
| ORACLE                                                                                                    |                                                                                                    |

Select the Application Server Infrastructure installation option and click Next.

| No.   | 0          |      | C - I + | Internet Three Prese |
|-------|------------|------|---------|----------------------|
| 1000  |            |      |         | armn vne             |
| 10000 | OT GROUP V | <br> |         |                      |

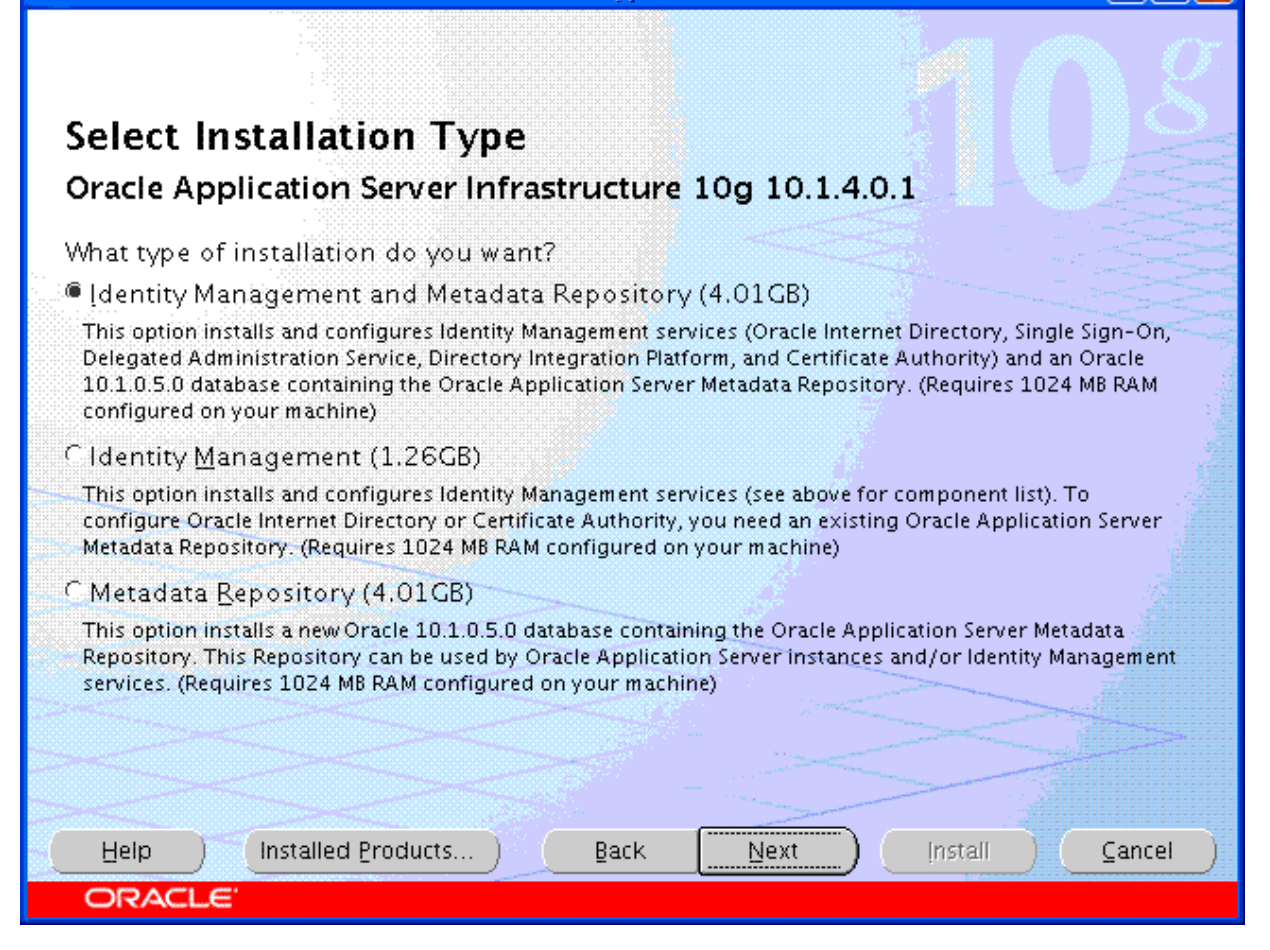

Check the Identity Management and Metadata Repository option and click Next.

| ጅ Oracle Universal Installer: Product-specific Prerequisite Checl                                                                                                    | s                                              |                         |                                                     | X |
|----------------------------------------------------------------------------------------------------|------------------------------------------------|-------------------------|-----------------------------------------------------|---|
| The installer will now verify that the system meets all the minimum configuring the chosen product. You are required to manually verify flagged as warnings or manual checks. For details on performing t see the details at the bottom.                                                                          | requirement:<br>'y and confirm<br>hose checks, | s for<br>h the<br>click | installing and<br>items that are<br>on the item and |   |
| Check<br>Inchecking operating system certification                                                                                                    | Type                                           |                         | Status                                              |   |
| Checking security kernel parameters                                                                                                    | Automatic                                      |                         | Succeeded                                           |   |
| Checking recommended operating system packages                                                                                                    | Automatic                                      |                         | Warning                                             |   |
| Checking glibc installed on the system                                                                                                    | Automatic                                      |                         | Succeeded                                           |   |
| Validating ORACLE_BASE location (if set)                                                                                                    | Automatic                                      |                         | Succeeded 🛛 😾                                       |   |
| 1 warnings, 0 requirements to be verified.                                                                                                    |                                                |                         | Retry Stop                                          |   |
| Checking for setarch-1.6-1; found setarch-1.6-1. Passed<br>Checking for pdksh-5.2.14-30; found pdksh-5.2.14-30.3. Pa<br>Checking for sysstat-5.0.5-1; found Not found. Failed <<<<<br>Checking for gnome-libs-1:1.4.1.2.90-44.1; found gnome-libs-<br>Checking for libstdc++-3.4.3-22.1; found libstdc++-3.4.6-8. | ssed<br>1: 1. 4. 1. 2. 90-<br>Passed           | -44.                    | .1. Passed                                          |   |
| Help Installed Products Back Next                                                                                                    |                                                | istal                   | I) <u>C</u> ancel                                   | ) |

Check that the Prerequisites are met. If there is a warning concerning the SYSSTAT package it can be ignored and it is safe to proceed. Click Next.

| 🞇 Oracle Universal Installer: Confirm Pre-Installation                                                         | Requirements                                                                       |
|----------------------------------------------------------------------------------------------------|------------------------------------------------------------------------------------|
|                                                                                                    | $\lambda = \alpha \alpha$                                                          |
| Confirm Pro Installation Dogu                                                                                  | (1113.                                                                             |
| Comment Fre-Instantation Requ                                                                                  | irements                                                                           |
| Verify that you have met all of the minimum pre-instal all of the checkboxes. For details on performing these  | ation requirements listed below, and then select<br>checks, click the Help button. |
| If your computer does not meet the minimum requiren<br>or when you run Oracle Application Server Infrastructur | ients, you will get errors later in the installation<br>re.                        |
| Requirement                                                                                                    | Description                                                                        |
| Root Privileges                                                                                                | You must have access to the root user on this                                      |
|                                                                                                    |                                                                                    |
|                                                                                                    |                                                                                    |
|                                                                                                    |                                                                                    |
|                                                                                                    |                                                                                    |
|                                                                                                    |                                                                                    |
|                                                                                                    |                                                                                    |
|                                                                                                    |                                                                                    |
|                                                                                                    | D D                                                                                |
| Help Installed Products Back                                                                                   | Next Install Cancel                                                                |
| ORACLE'                                                                                                    |                                                                                    |

Confirm you have Root privileges and click Next.

| N                  |                                                                                                    |                 |
|--------------------|----------------------------------------------------------------------------------------------------|-----------------|
|                    | In the line of the state of the state of the | <u></u>         |
| 📧 Uracie Universal | insialier: select com                                                                                                    | gunation Unions |
|                    |                                                                                                    |                 |

### **Select Configuration Options**

Select the components that you would like to configure and automatically start at the end of the installation.

Oracle Application Server Metadata Repository is always configured.

If you want to use an existing Oracle Internet Directory, then do not select it below. The installer will then prompt you to enter the location of the existing Oracle Internet Directory.

|   | Available Components:                             | Description                                                                                 |   |   |
|---|---------------------------------------------------|---------------------------------------------------------------------------------------------|---|---|
|   | Oracle Application Server Metadata Repository     | Configures Oracle Application Server Metadata                                               |   |   |
|   | Oracle HTTP Server                                | Serves static and dynamic Web content.                                                      |   |   |
|   | Oracle Application Server Containers for J2EE     | Runs Enterprise Java applications.                                                          |   |   |
|   | Oracle Internet Directory                         | Configures an LDAP server for identity and se                                               |   |   |
|   | Oracle Application Server Single Sign-On          | Configures a directory-enabled single sign-or                                               |   |   |
|   | Oracle Application Server Delegated Administr     | Provides web-based identity and security ad<br>Enables directory synchronization and user a |   |   |
|   | Oracle Directory Integration Platform             |                                                                                             |   |   |
|   | Oracle Application Server Certificate Authority ( | Creates and manages security certificates.                                                  |   |   |
|   |                                                   |                                                                                             |   |   |
| H | elp Installed Products Back                       | Next Install Cance                                                                          | 1 | D |
| 0 | RACLE                                             |                                                                                             |   |   |

Accept the default Configuration Options and click Next.

| 🕍 Oracle Universal Installer: Specify Port Configuration Options                                                                                                    | X        |
|----------------------------------------------------------------------------------------------------|----------|
| Specify Port Configuration Options                                                                                                    | TANK ALL |
| Select the method which you want to use to configure the ports for Oracle Application Server 10g. If<br>you decide to manually configure the ports, then you must specify the port numbers for each port in<br>a text file and enter the filename below.<br>Configure Ports |          |
| Automatic                                                                                                    |          |
|                                                                                                    |          |
| /space/oracle/product/10.1.4/IM_INFRA_USER/staticpor                                                                                                    |          |
|                                                                                                    |          |
| Help Installed Products Back Next Install Cancel                                                                                                    |          |
| ORACLE                                                                                                    |          |

Choose Automatic for the Port Configuration and click Next.

| 📓 Oracle Universal Installer:                                | Specify Namespace in Internet Directory                                                                                    |                   |
|--------------------------------------------------------------|----------------------------------------------------------------------------------------------------|-------------------|
|                                                              |                                                                                                    | $\wedge g$        |
| Specify Namesp                                               | ace in Internet Directory                                                                                                  |                   |
|                                                              |                                                                                                    |                   |
| Specify a location, or namesp<br>Management policies. This n | ace, in Oracle Internet Directory to contain users, groups, and<br>amespace will be the default Identity Management Realm. | d Identity        |
|                                                              |                                                                                                    |                   |
|                                                              |                                                                                                    |                   |
|                                                              |                                                                                                    |                   |
| ⊂ Suggested Namespace:                                       | dc=localdomain, dc=com                                                                                                    |                   |
| Custom Namespace:                                            | dc=oracle, dc=com                                                                                                    |                   |
|                                                              | Example: dc=acme,dc=com                                                                                                    |                   |
|                                                              |                                                                                                    |                   |
|                                                              |                                                                                                    |                   |
|                                                              |                                                                                                    |                   |
| Help ) Installed Pr                                          | oducts) (Back Next Install                                                                                                 | ( <u>C</u> ancel) |
| ORACLE                                                       |                                                                                                    |                   |

Enter your Namespace.

| Oracle Universal Installer                                                                                        | : Specify Databa                                            | ase Configura                                    | tion Option                               | s                                             |                                  |
|----------------------------------------------------------------------------------------------------|-------------------------------------------------------------|--------------------------------------------------|-------------------------------------------|-----------------------------------------------|----------------------------------|
| Specify Databas                                                                                                   | se Configi                                                  | uration                                          | Option                                    | s                                             |                                  |
| <b>Database Naming</b><br>A Global Database Name, t<br>database. In addition, eac<br>Specify the Global Database  | ypically of the fo<br>h database is ref<br>e Name and SID ' | rm "name.don<br>erenced by at<br>for this databa | nain", uniqui<br>least one O<br>Ise.      | ely identifies an (<br>racle System Ide       | Dracle<br>ntifier (SID).         |
| Global Database Name:                                                                                             | userOID.saglab                                              | .uk.oracle.co                                    | ŞID:                                      | userOID                                       |                                  |
| Database Character Set<br>The number of language gr<br>"Help" for the definition of I<br>Standard UTF-8 AL32UTF8  | roups to be store<br>anguage groups.<br>"                   | d determine v<br>For the Unico                   | /hich databa<br>de database               | ise character set<br>e character set, s       | to use. See<br>elect "Unicode    |
| Select Database Characte                                                                                          | r set: Unico                                                | de standard L                                    | ITF-8 AL32                                | JTF8                                          | *                                |
| Database File Location<br>Use the file system for data<br>recommends installing data<br>Specify Database File Loc | ubase storage. Fo<br>abase files and O<br>ation:            | or best databa<br>iracle software<br>/space/orac | se organiza<br>on separat<br>:le/product, | tion and perform<br>e disks.<br>10.1.4/oradat | nance, Oracle<br>B <u>r</u> owse |
| Help Installed E                                                                                                  | roducts)                                                    | Back                                             | Next                                      | ) Install                                     | Cancel                           |
| ORACLE'                                                                                                    |                                                             |                                                  |                                           |                                               |                                  |

Chose a suitable Global Database Name (this will automatically populate the SID) for the Database and specify the location for the database datafiles. Click Next.

|                                                                                                    | Oracle Universal Installer: Specify Database Schema Passwords                                                                                                    |                                                                                                    |                                          |  |  |  |
|----------------------------------------------------------------------------------------------------|----------------------------------------------------------------------------------------------------|----------------------------------------------------------------------------------------------------|------------------------------------------|--|--|--|
|                                                                                                    |                                                                                                    |                                                                                                    |                                          |  |  |  |
|                                                                                                    |                                                                                                    |                                                                                                    |                                          |  |  |  |
| pecify Datab                                                                                                    | ase Schema Passwo                                                                                                    | ords                                                                                                    |                                          |  |  |  |
| he Starter Database co<br>nd be locked at the en<br>asswords for those acc<br>istall functions are left<br>asswords for these acc | ontains pre-loaded schemas, most<br>d of installation. After the installati<br>counts you wish to use. Schemas us<br>unlocked, and passwords for these<br>counts. | of which have passwords that will<br>on is complete, you must unlock ar<br>ed for the database management<br>e accounts will not expire. Specify t | expire<br>nd set new<br>and post-<br>the |  |  |  |
| <ul> <li>- Use unterent passw</li> </ul>                                                                                          | vorus for these accounts                                                                                                    |                                                                                                    | 1,242.3                                  |  |  |  |
| llser Name                                                                                                    | Enter Password                                                                                                    | Confirm Password                                                                                                    |                                          |  |  |  |
| User Name<br>SYS                                                                                                    | Enter Password                                                                                                    | Confirm Password                                                                                                    |                                          |  |  |  |
| User Name<br>SYS<br>SYSTEM                                                                                                    | Enter Password                                                                                                    | Confirm Password                                                                                                    |                                          |  |  |  |
| User Name<br>SYS<br>SYSTEM<br>SYSMAN                                                                                              | Enter Password                                                                                                    | Confirm Password                                                                                                    |                                          |  |  |  |
| User Name<br>SYS<br>SYSTEM<br>SYSMAN<br>DBSNMP                                                                                    | Enter Password                                                                                                    | Confirm Password                                                                                                    |                                          |  |  |  |
| User Name<br>SYS<br>SYSTEM<br>SYSMAN<br>DBSNMP                                                                                    | Enter Password                                                                                                    | Confirm Password                                                                                                    |                                          |  |  |  |
| User Name<br>SYS<br>SYSTEM<br>SYSMAN<br>DBSNMP<br>C                                                                               | Enter Password                                                                                                    | Confirm Password                                                                                                    |                                          |  |  |  |
| User Name<br>SYS<br>SYSTEM<br>SYSMAN<br>DBSNMP<br>I<br>Use the same pass<br>Enter Password:                                       | Enter Password                                                                                                    | Confirm Password                                                                                                    |                                          |  |  |  |
| User Name<br>SYS<br>SYSTEM<br>SYSMAN<br>DBSNMP<br>C<br>Use the same passy<br>Enter Password:                                      | Enter Password word for all the accounts ***** Confirm ed Products                                                                                                | Confirm Password                                                                                                    | <u>Cancel</u> )                          |  |  |  |

Specify passwords for the User accounts. Click Next.

| 📓 Oracle Universal Ins                                                                                                    | taller: Specify Instance Name and ias_admin Password 🛛 🗐 🖾 🔀                                                                                                    |  |  |  |
|----------------------------------------------------------------------------------------------------|----------------------------------------------------------------------------------------------------|--|--|--|
| · · · · · ·                                                                                                    | $= 1000 \text{ M} \cap 2$                                                                                                    |  |  |  |
| Specify Insta                                                                                                    | nce Name and ias_admin Password                                                                                                    |  |  |  |
| All Oracle Application<br>hostname and domain                                                                                              | Server Infrastructure instances installed on a host must have unique names. The name of the host are appended to the instance name.                                     |  |  |  |
| Each Oracle Applicatio<br>performed the installa<br>installed by the same                                                                  | n Server Infrastructure instance has its own password, regardless of which user<br>tion. Passwords are not shared across instances, even if the instances were<br>user. |  |  |  |
| The password must have a minimum of 5 alphanumeric characters, maximum 30 characters, and at least one of the characters must be a number. |                                                                                                    |  |  |  |
| Administrator Usernan                                                                                                    | ne: las_admin                                                                                                    |  |  |  |
|                                                                                                    |                                                                                                    |  |  |  |
| Instance Name:                                                                                                    | OID_USER                                                                                                    |  |  |  |
| ias_admin Pass <u>w</u> ord:                                                                                                    | *****                                                                                                    |  |  |  |
| Confirm Password:                                                                                                    | *****                                                                                                    |  |  |  |
|                                                                                                    |                                                                                                    |  |  |  |
| Help Insta                                                                                                    | illed <u>Products</u> <u>Back</u> <u>Next</u> install <u>Cancel</u>                                                                                                    |  |  |  |
| ORACLE                                                                                                    |                                                                                                    |  |  |  |

Chose a suitable Instance Name and password for the ias\_admin user. Click Next.

| 👹 Oracle Universal Installer: Privileged Oper                                                                                                    | ating System Groups                                                                                                    |                           |
|----------------------------------------------------------------------------------------------------|----------------------------------------------------------------------------------------------------|---------------------------|
| Privileged Operating Syst                                                                                                    | em Groups                                                                                                    | 00                        |
| SYSDBA and SYSOPER privileges are required<br>authentication. These are granted through me<br>respectively, and the dba group is usually use<br>so enter the names of the UNIX groups of whi | to create a database using operating system (OS)<br>embership in the UNIX groups OSDBA and OSOPEF<br>ed for this purpose. You are not a member of this<br>ch you are a member, to be used for OSDBA and | ζ,<br>s group,<br>OSOPER. |
|                                                                                                    |                                                                                                    |                           |
| Database Administrator (OSDBA) Group                                                                                                    | oinstall                                                                                                    | ]                         |
| Database Operator (OSOPER) Group                                                                                                    | oinstall                                                                                                    | ]                         |
|                                                                                                    |                                                                                                    | >                         |
| Help Installed Products )                                                                                                    | Back Next Install                                                                                                    | ∑ancel                    |
| ORACLE                                                                                                    |                                                                                                    |                           |

Keep the defaults for the Privileged Operating System Groups and click Next.

| Oracle Universal Installer: Summary                                                     |         |
|-----------------------------------------------------------------------------------------|---------|
| Summary<br>Oracle Application Server Infrastructure 10g 10.1.4.0.1                      |         |
| ⊖ Global Settings                                                                       | E       |
| -Source: /space/src/oracle/OIM_ID_INFRA/Disk1/stage/products.xml                        |         |
| <ul> <li>Oracle Home: /space/oracle/product/10.1.4/IM_INFRA_USER (oracleas1)</li> </ul> |         |
| -Installation Type: Identity Management and Metadata Repository                         |         |
| 🔶 Product Languages                                                                     |         |
| -English (United Kingdom)                                                               |         |
| English                                                                                 |         |
|                                                                                         |         |
| -/space/ Required 3.85GB : Available 41.58GB                                            |         |
| /tmp/ Required 137MB (only as temporary space) : Available 8.98GB                       |         |
| -New Installations (308 products)                                                       |         |
| -ADF Business Components Config Assistant 10,1,2,0,2                                    |         |
| -ADF Business Components Config Assistant for agent 10.1.2.0.2                          |         |
| -ADF Business Components Runtime Library 10.1.2.0.2                                     | <b></b> |
| Help / Installed Products / Back Next Install /                                         | Cancel  |
| ORACLE'                                                                                 |         |

Review the installation and click Install.

During the installation another script will be required to be run as the root user.

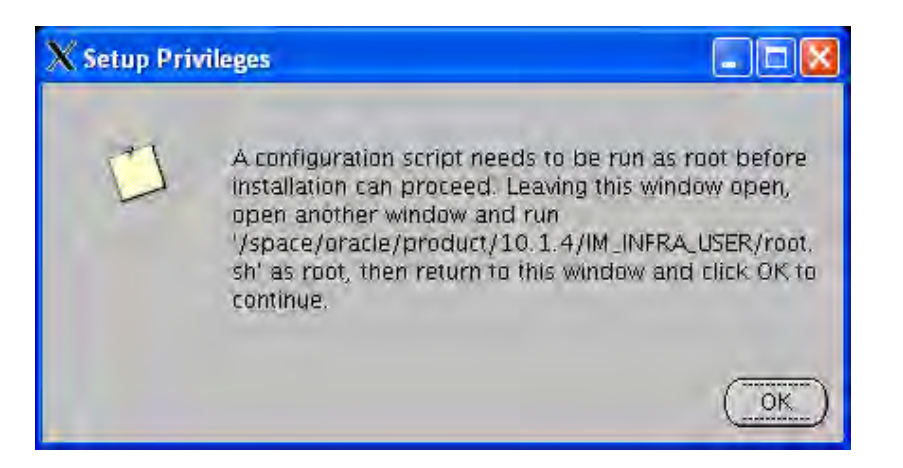

| 🗙 root@sagdell51: -                                                                                                    |                                                              |
|----------------------------------------------------------------------------------------------------|--------------------------------------------------------------|
| All installer requirements met.                                                                                                    |                                                              |
| Checking Temp space: must be greater than 400 MB. Actual 9290 MB<br>Checking swap space: must be greater than 1536 MB. Actual 20002MB<br>Checking monitor: must be configured to display at least 256 colors.<br>6777216 Passed<br>Checking if CPU speed is above 450 MHz. Actual 2327 MHz Passed<br>Preparing to launch Dracle Universal Installer from /tmp/DraInstall20<br>-49-12AM. Please wait[oracle@sagdel15t Disk1]\$ Oracle Universal 1<br>ersion 10,1.0,5.0 Production<br>Copyright (C) 1999. 2006. Oracle. All rights reserved. | Passed<br>Passed<br>Actual 1<br>007-11-27_10<br>Installer, V |
| 0 files secured.<br>opmnctl: opmn is already running                                                                                                    |                                                              |
| [oracle@sagdell5t Disk1]\$ su -<br>Password:<br>[root@sagdell5t ~]# /space/oracle/product/10.1.4/IM_INFRA_USER/root.s<br>Running Oracle10 root.sh script<br>\nThe following environment variables are set as:<br>ORACLE_OWNER= oracle<br>ORACLE_HOME= /space/oracle/product/10.1.4/IM_INFRA_USER                                                                                                    | sh                                                           |
| Enter the full pathname of the local bin directory: [/usr/local/bin];                                                                                                    |                                                              |

If this is the first installation of Oracle products on the machine the default answers should be accepted. If not then you may be asked to overwrite existing files; select 'No' to append information to those files.

| Oracle l | Iniversal | Installer: Conf    | jeuration . | Assistants |
|----------|-----------|--------------------|-------------|------------|
|          |           | THE CASE OF LEGITI |             |            |

### **Configuration Assistants**

The following configuration assistants will configure and start the components you selected earlier.

|                           | Tool Name                                                                                                    | Status                                                                         | Туре                |
|---------------------------|----------------------------------------------------------------------------------------------------|--------------------------------------------------------------------------------|---------------------|
|                           | Oracle Identity Management oneoff patch Configurat                                                                                                    | i In progress                                                                  | Recommended         |
|                           | Oracle Net Configuration Assistant                                                                                                    | Pending                                                                        | Recommended         |
|                           | Oracle Database Configuration Assistant                                                                                                    | Pending                                                                        | Recommended         |
| 1                         | Java Security Configuration Assistant                                                                                                    | Pending                                                                        | Recommended         |
| 2                         | OC4J Configuration Assistant                                                                                                    | Pending                                                                        | Recommended         |
| 1                         | HTTP Server Configuration Assistant                                                                                                    | Pending                                                                        | Recommended         |
|                           |                                                                                                    |                                                                                |                     |
| )et                       | ails (see full log at /space/oracle/oralnventory/logs/i                                                                                                    | nstallActiops2007-1                                                            | 1-27_10-49-12AM.log |
| Det<br>Dut<br>Cor<br>Plea | ails (see full log at /space/oracle/oralnventory/logs/i<br>put generated from configuration assistant "Oracle Ic<br>ifiguration Assistant":<br>ase see the IM Oneoff Patch Configuration Assistant d<br>_INFRA_USER/cfgtoollogs/imoneoffpatchca_ <timestar< td=""><td>nstallActions2007-1<br/>lentity Management<br/>letails at: /space/ora<br/>mp&gt;.log</td><td>ncle/product/10.1.4</td></timestar<> | nstallActions2007-1<br>lentity Management<br>letails at: /space/ora<br>mp>.log | ncle/product/10.1.4 |

Allow the Configuration Assistants to run.

| 🐱 Oracle Universal Installer: End of Installation                                                              |       |
|----------------------------------------------------------------------------------------------------|-------|
| End of Installation                                                                                            | 8     |
| The installation of Oracle Application Server Infrastructure 10g was successful.                               |       |
| Please remember                                                                                                |       |
| The following J2EE Applications have been deployed and are accessible at the URLs listed below.                | 2     |
| Use the following URL to access the Oracle Enterprise Manager 10g<br>Application Server Control Console :      |       |
| http://sagdell5t.saglab.uk.oracle.com:1156                                                                     |       |
| The following information is available in:<br>/space/oracle/product/10.1.4/IM_INFRA_USER/install/setupinfo.txt |       |
| Click the Release Information button to view current release information.                                      |       |
| Release Information                                                                                            |       |
| Help Installed Products Back Next I Install                                                                    | Exit) |
| ORACLE                                                                                                    |       |

The installation of OID is now complete.

This Page Intentionally Blank